# 异地就医备案操作指引

## 一、江苏省内异地就医备案

1、下载"江苏医保云" app, 登录本人江苏医保云账号, 选择参保地, 点击异地就医。

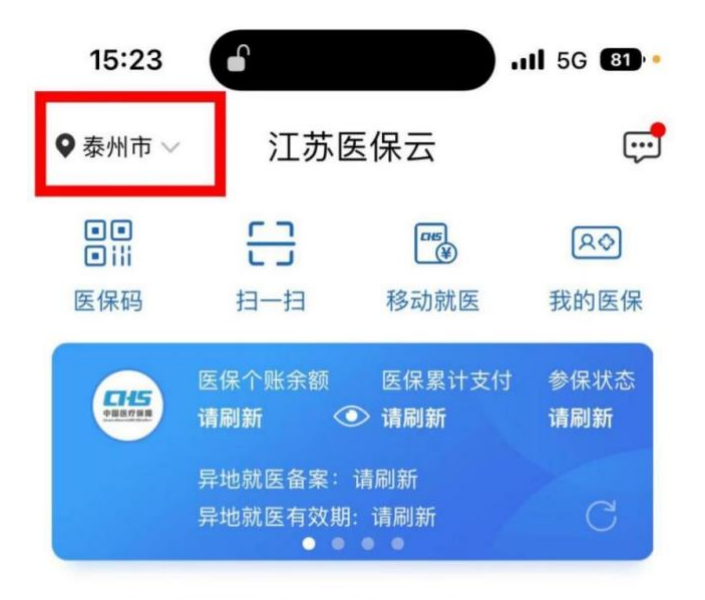

医保动态 最新 省医疗保障局召开申报创建 DRG/D... >

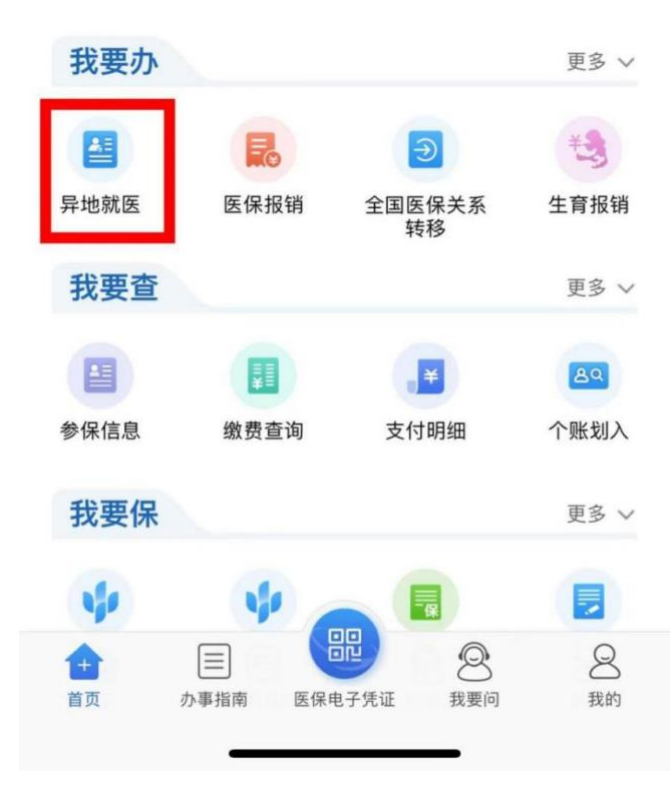

### 2、阅读备案告知书。

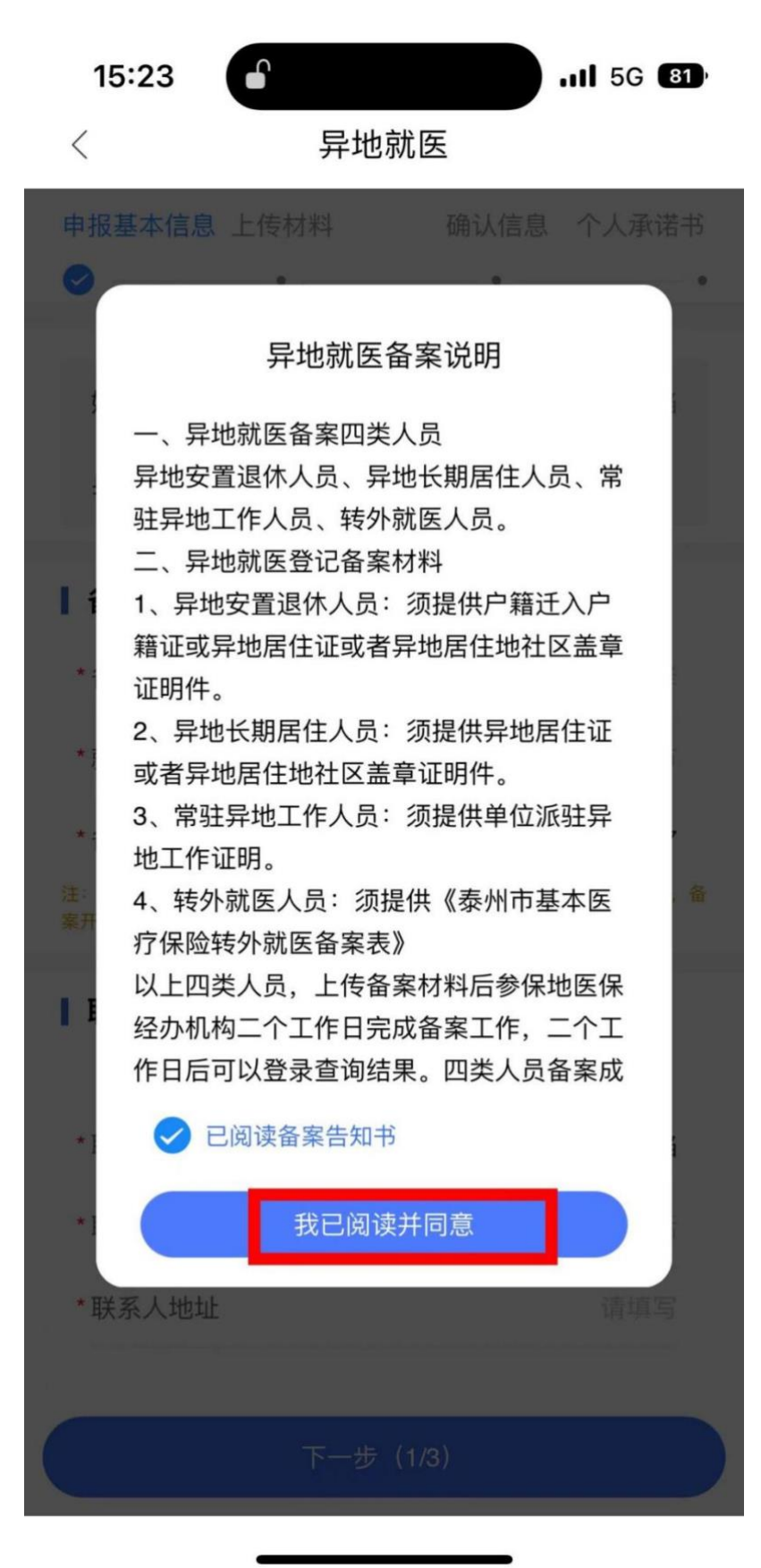

3、将所有带星号的信息填写完整。

| 15:23                                                   | .11 5G <b>81</b> |  |
|---------------------------------------------------------|------------------|--|
| < 昇                                                     | 毕地就医             |  |
| 申报基本信息 上传材料                                             | 确认信息 个人承诺书       |  |
| •                                                       | • • •            |  |
| 姓名                                                      | 张                |  |
| 身份证号                                                    | 321282 *******41 |  |
| 备案信息                                                    |                  |  |
| *备案类型                                                   | 异地长期居住人员备案       |  |
| * 就医地                                                   | 上海市/上海市          |  |
| *备案开始日期                                                 | 2022-10-27       |  |
| 注:备案开始日期以参保地医保部门按照本地政策确定的日期为准,原则上,备<br>案开始日期不能早于申请备案的当天 |                  |  |

### ■ 联系人信息

请认真填写联系人手机号, 审核结果将以短信方式通知

| *联系人   | 张       |
|--------|---------|
| *联系电话  | 请输入联系电话 |
| *联系人地址 | 请填写     |

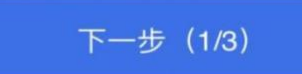

4、上传材料与个人承诺书只需选择一个操作,如上传居住证就选上传材料,如需承诺制备案就选个人承诺书,只用完成其中一项即可。

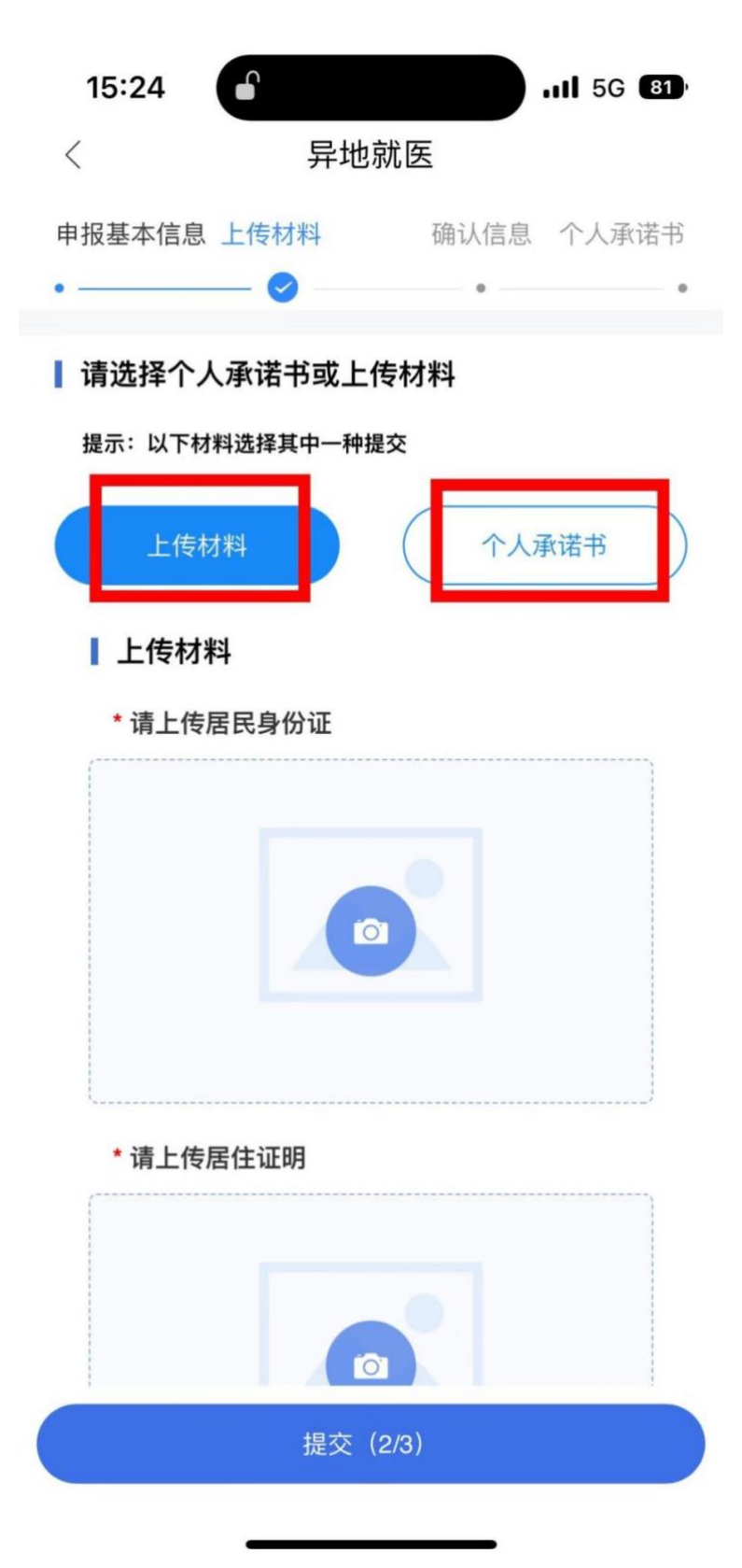

5、上传材料后确认信息,如信息无误点击提交即可备案成功。

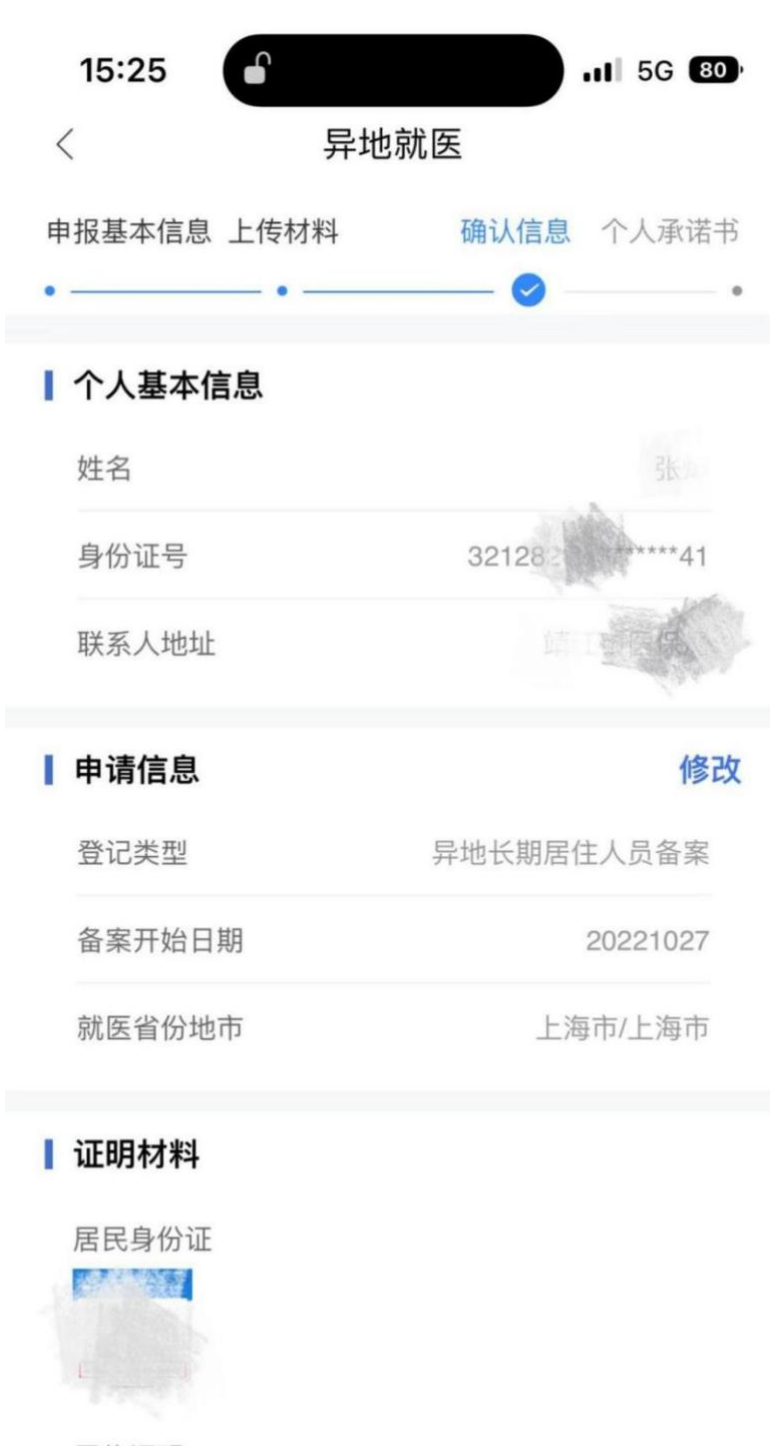

居住证明

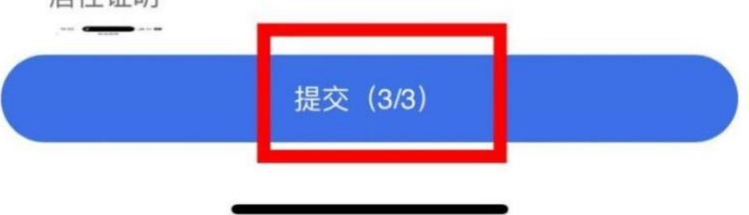

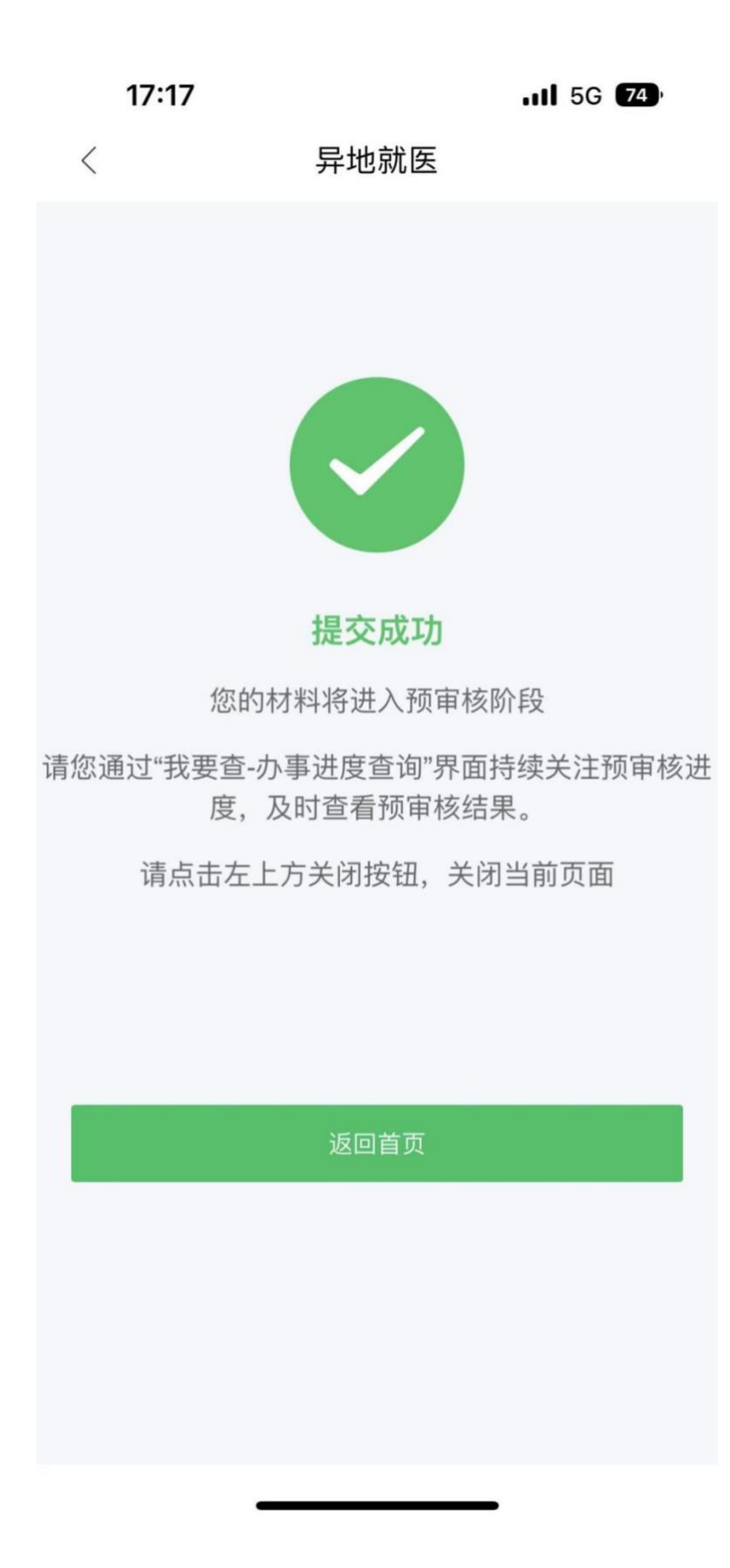

6、申请人可在2个工作日内通过"我要查——办事进度查询"查询 备案结果,申请一经审核通过,异地就医备案手续即办理成功。若申 请人提供的材料不符合办理条件,办理结果中会显示退回原因。

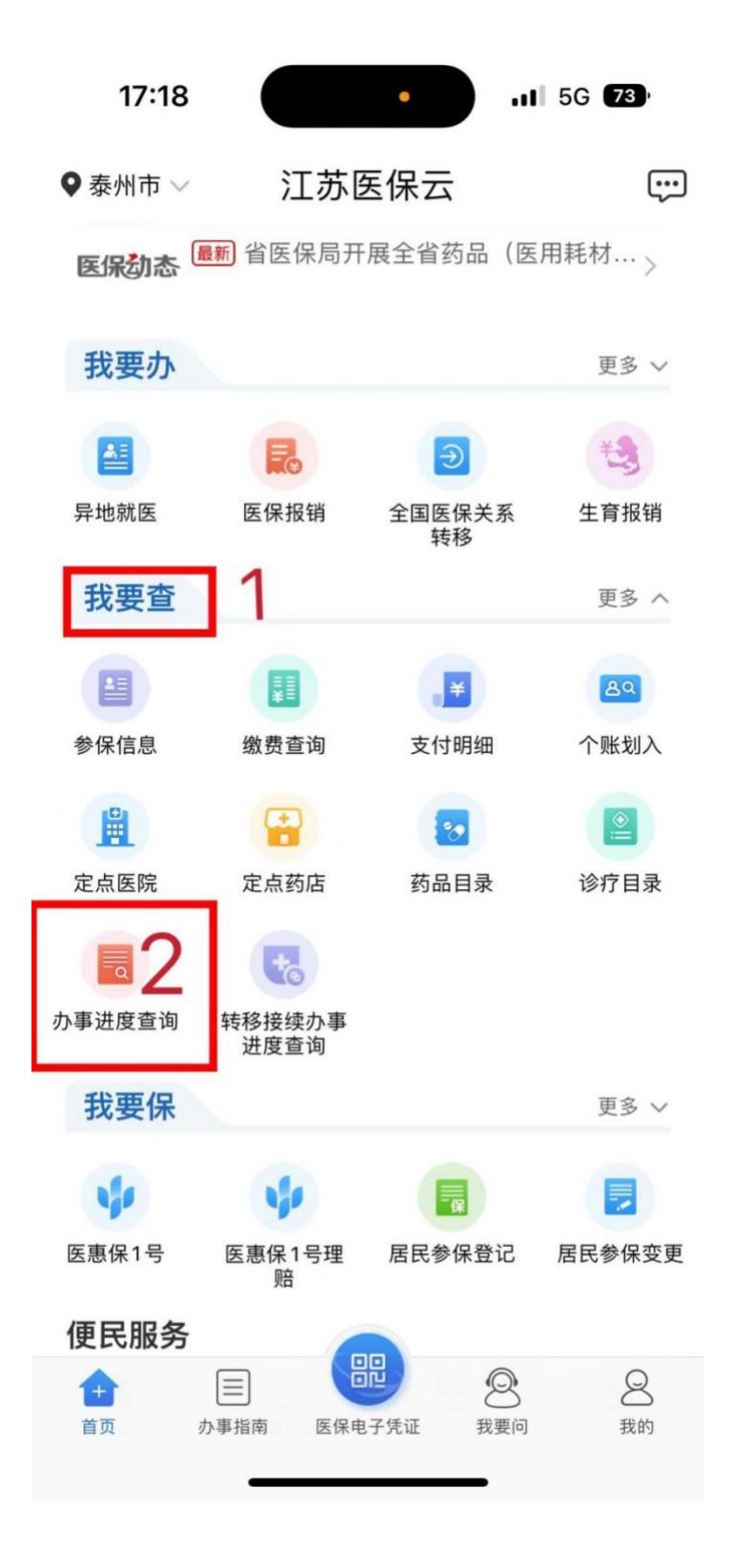

| 17:18  |        | 11 5G <b>73</b> |  |
|--------|--------|-----------------|--|
| <      | 办事进度查询 |                 |  |
| 异地就医备到 | 案      | 审核不通过           |  |
| 姓名     |        | 张               |  |
| 申请时间   |        | 20221027        |  |
| 申请类别   | 异      | 地长期居住人员备案       |  |
| 参保地    |        | 泰州市             |  |
| 就医地    |        |                 |  |
| 备案开始时间 | _      | 20221027        |  |
| 办理结果   |        | 请提供异地居住证        |  |
|        |        |                 |  |
|        |        |                 |  |
|        |        |                 |  |
|        |        |                 |  |
|        |        |                 |  |
|        |        |                 |  |
|        |        |                 |  |
|        |        |                 |  |

# 二、江苏省外异地就医备案

1、微信内搜索小程序"国家异地就医备案",点击异地就医备案申请。

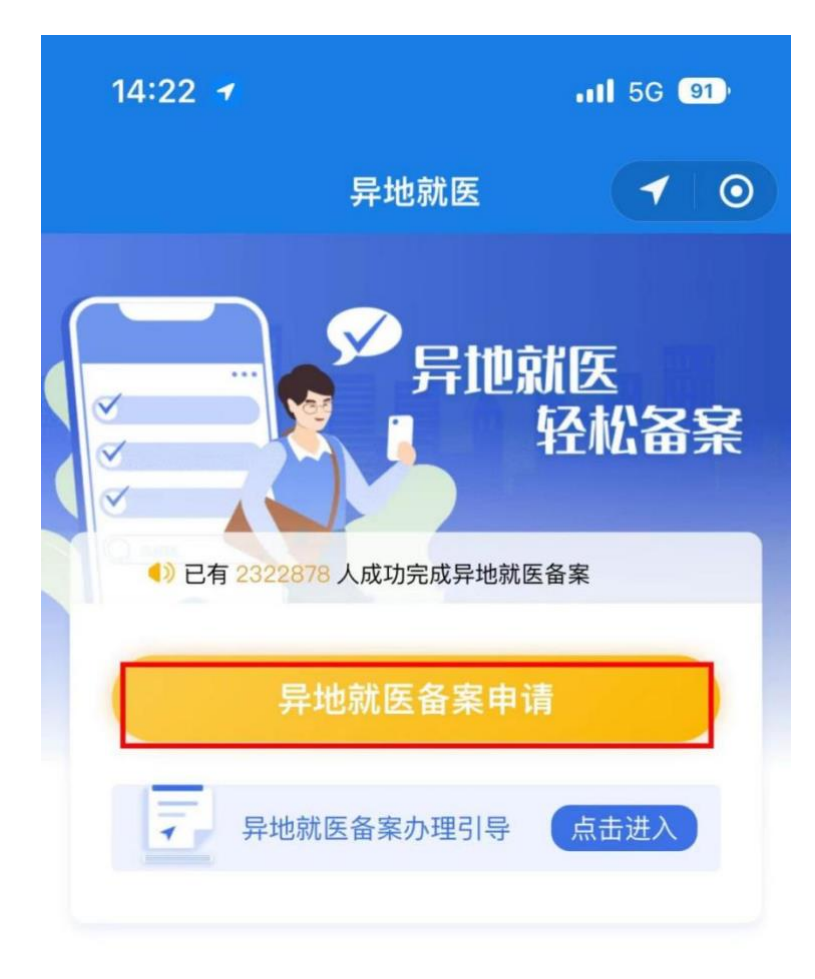

### 查询服务

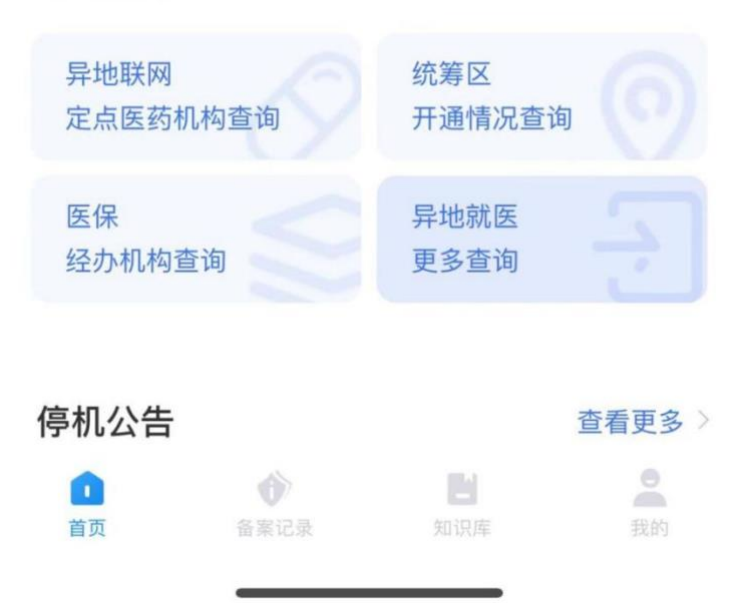

2、微信授权,点击允许。

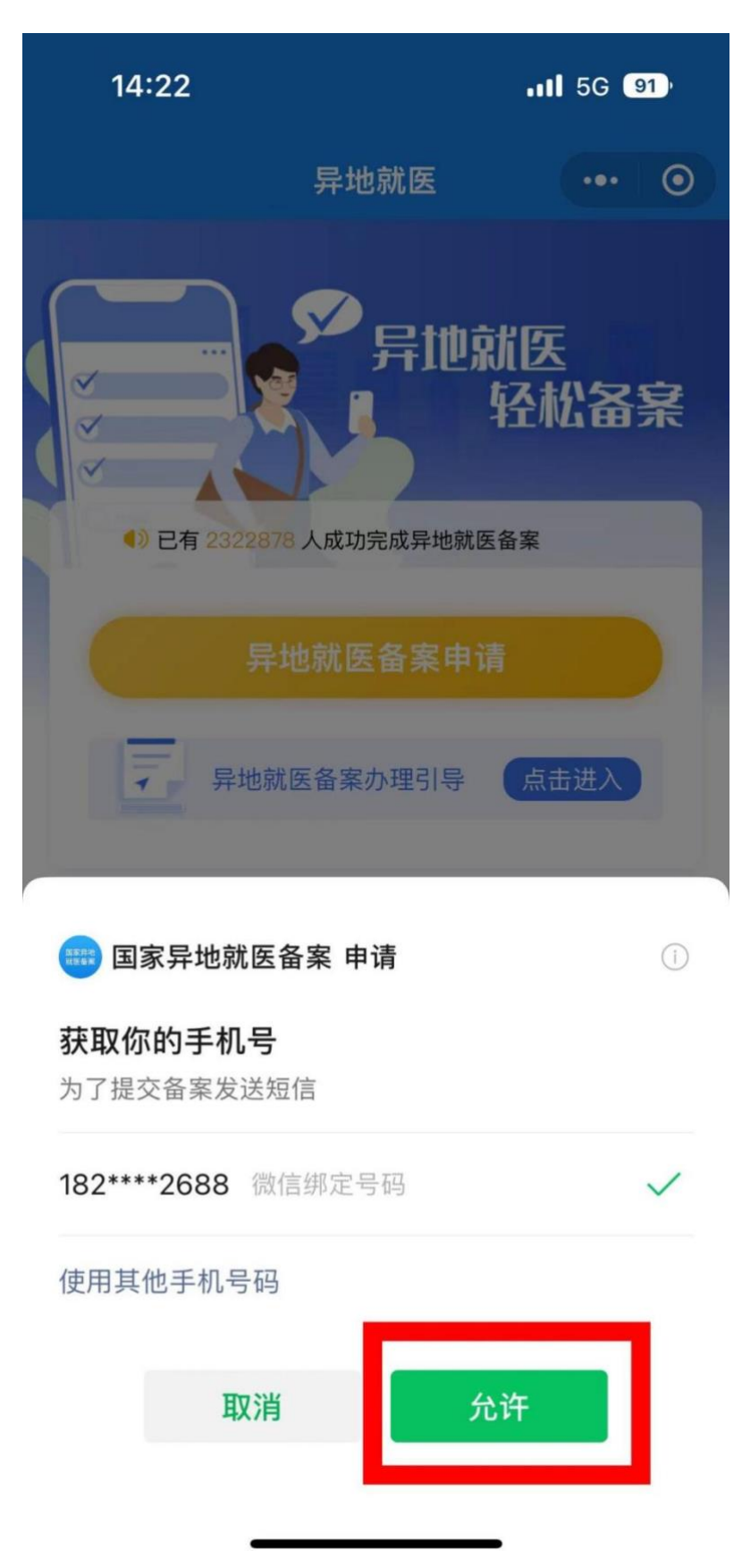

3、根据自己实际情况选择以下四项,最后点击开始备案(注:在小程序上备案就医地只能备案至江苏省外,省内备案需在江苏医保云 app 上完成)。

| 14:22                  |                                          | <b>.11</b> 5G 91                  |
|------------------------|------------------------------------------|-----------------------------------|
| <                      | 异地就医备案申                                  | 请 … ⊙                             |
| 1<br>参保<br>泰州<br>参保险种〔 | 地<br>市<br>▼ <sup>2</sup><br>全<br>3 ⊚ 城镇国 | 就医地<br><b>选择城市 ▼</b><br>职工 ○ 城乡居民 |
| 人工审核<br>审核时限           | 2-3工作日                                   |                                   |
| 备案类型<br>〇 异地安          | <sup>2</sup> 4<br>置退休人员 ①                |                                   |
| 〇 异地转                  | 诊人员①                                     |                                   |
| 〇 异地长                  | 期居住人员 🛈                                  |                                   |
| ○ 常驻异                  | 地工作人员①                                   |                                   |
| 5                      | 开始备案                                     |                                   |

### 4、阅读告知书,点击开始备案。

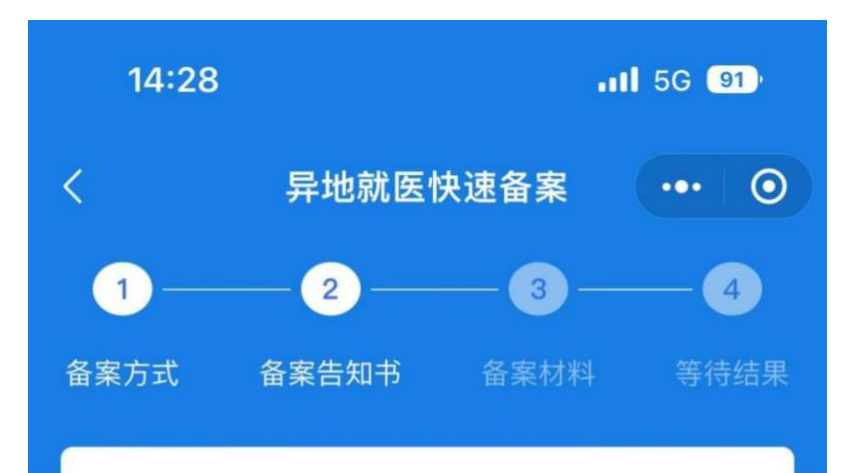

#### 快速备案告知书

一、异地就医备案四类人员 异地安置退休人员、异 地长期居住人员、常驻异地工作人员、转外就医人 员。二、异地就医登记备案材料 1、异地安置退休 人员:须提供户籍迁入户籍证或异地居住证或者异 地居住地社区盖章证明件。2、异地长期居住人 员:须提供异地居住证或者异地居住地社区盖章证 明件。3、常驻异地工作人员:须提供单位派驻异 地工作证明。4、转外就医人员:须提供《泰州市 基本医疗保险转外就医备案表》。以上四类人员, 上传备案材料后参保地医保经办机构二个工作日完 成备案工作,二个工作日后可以登录查询结果。四 类人员备案成功后,参保人可以直接持江苏省社会 保障卡和电子凭证在就医地定点医疗机构和联网药 店进行住院和门诊类直接结算。 三、自主备案 未在 医院办理转诊转院手续和无备案材料的参保人可以 电话联系参保地经办机构,报身份证号码,可以在 异地就医医院直接联网结算, 医保待遇按照参保地 右关柱从下降100%的政策宣码古控性管 差州市民

○ 本人已仔细阅读备案告知书

我已阅读,开始备案

5、将所有带星号的信息填写完整。

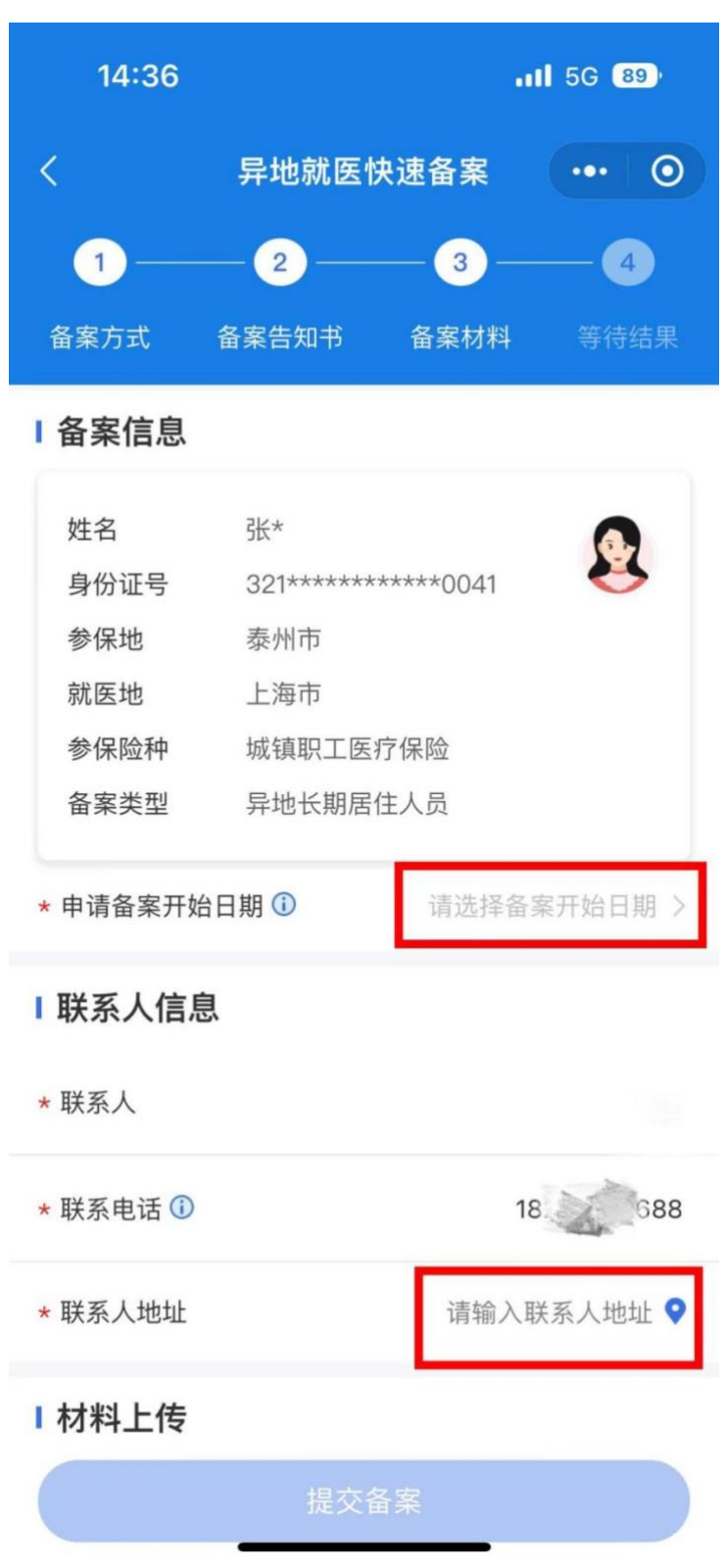

6、材料上传(注意:有长期居住材料和个人承诺书两项,只需选择 其中一项就行),如选择长期居住认定材料,上传居民身份证和居住 证,不用再点右边个人承诺书那栏。

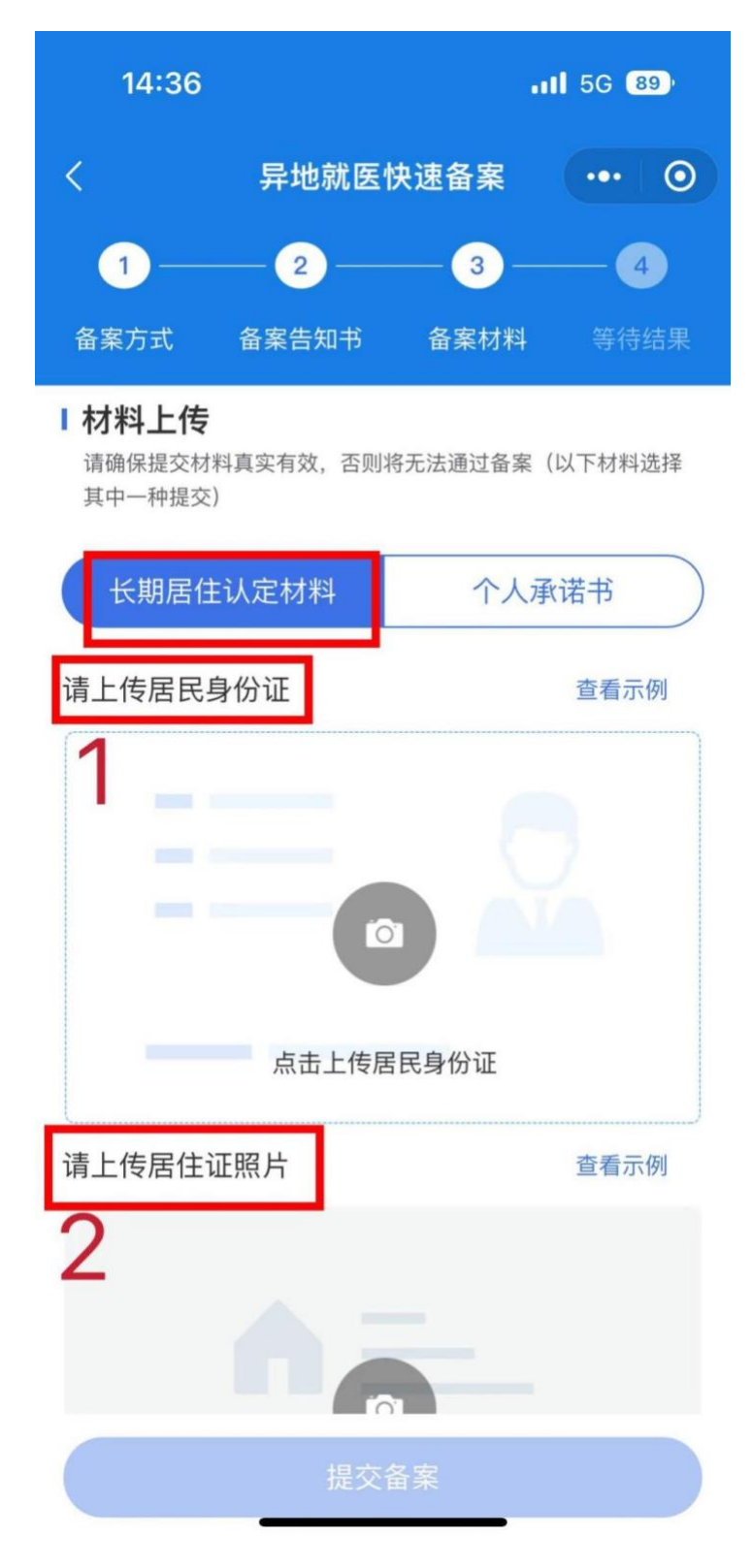

7、如选择上传个人承诺书,只需点击查看个人承诺书并完成签名, 无需上传任何材料,承诺书在本人签字后自动生成。

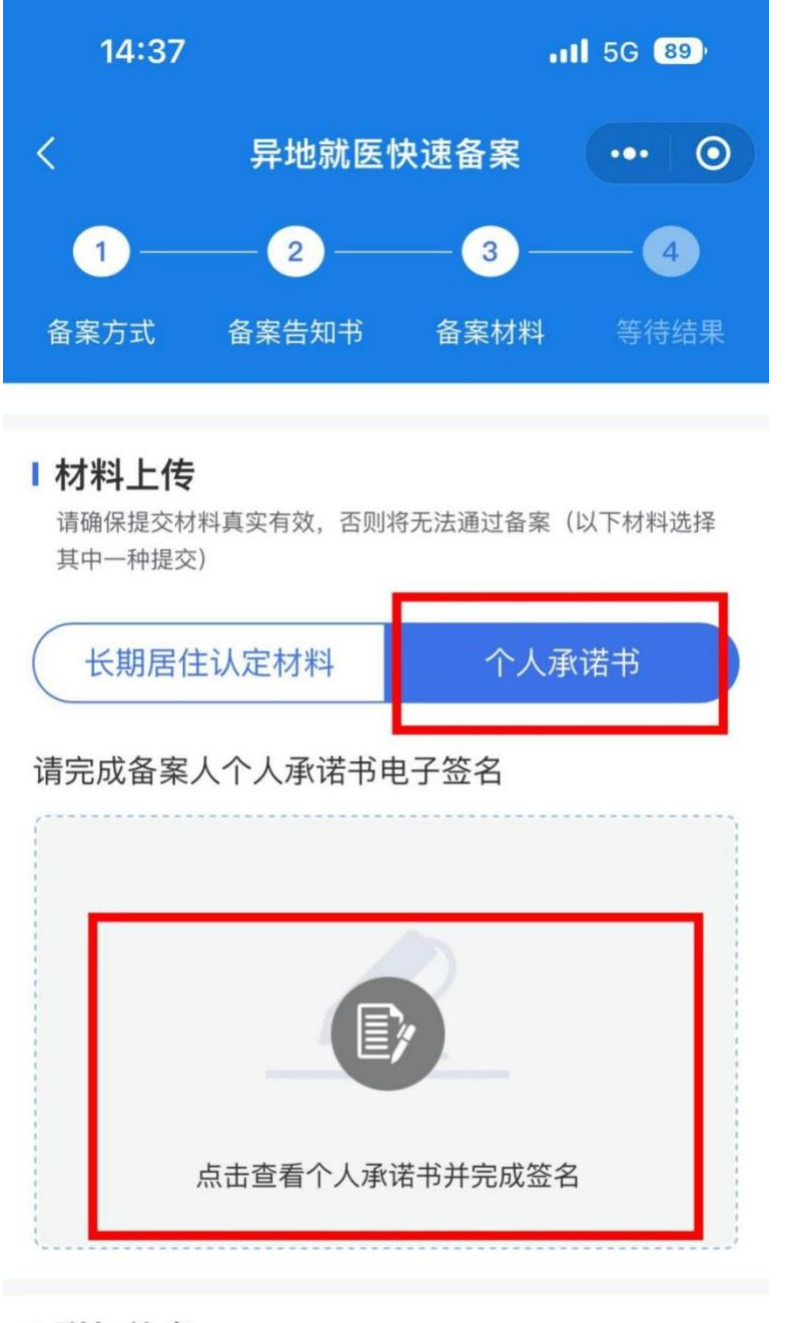

### Ⅰ 附加信息

若需提交更多相关证明材料,请在此附加

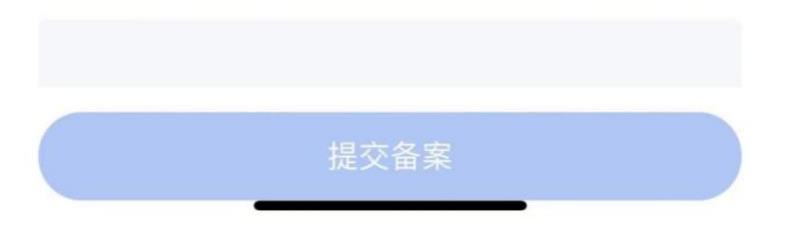

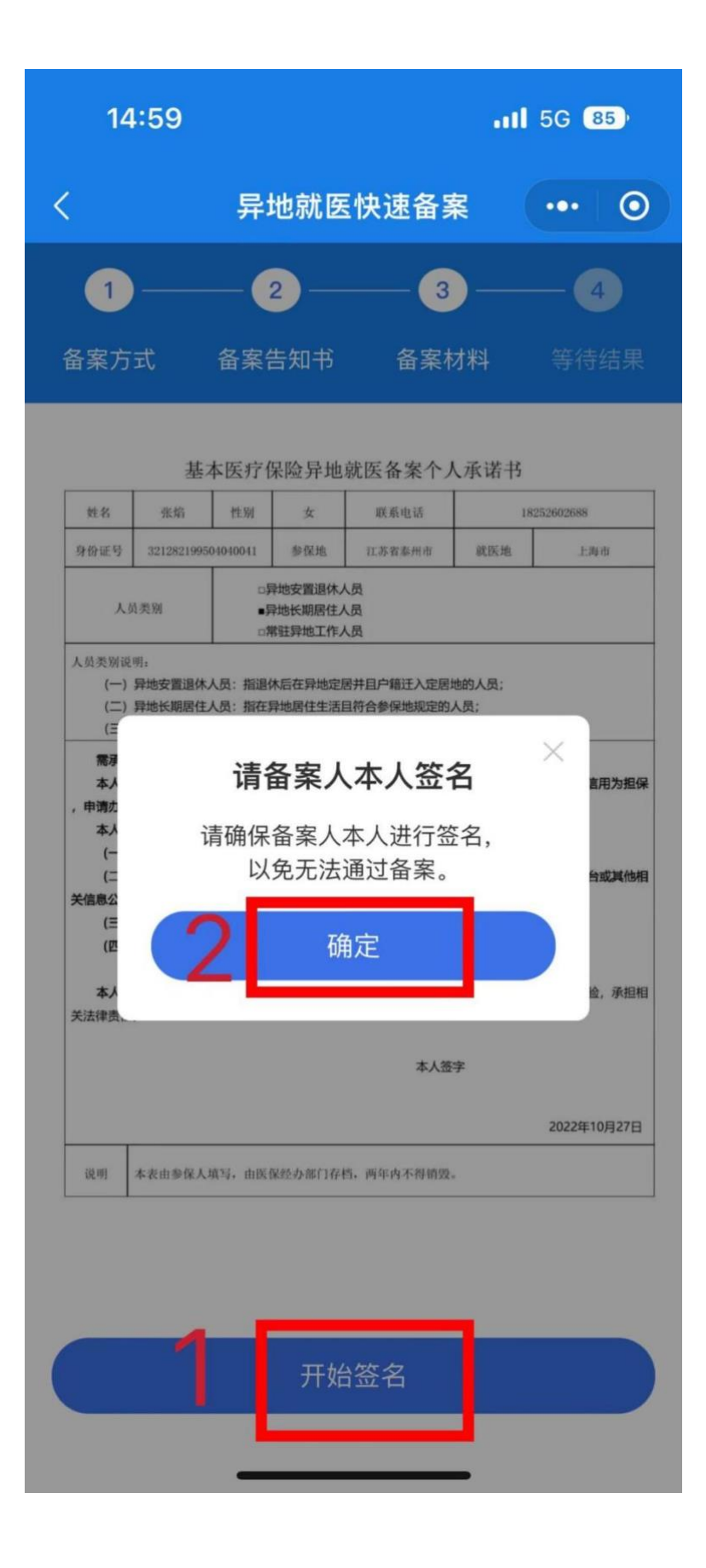

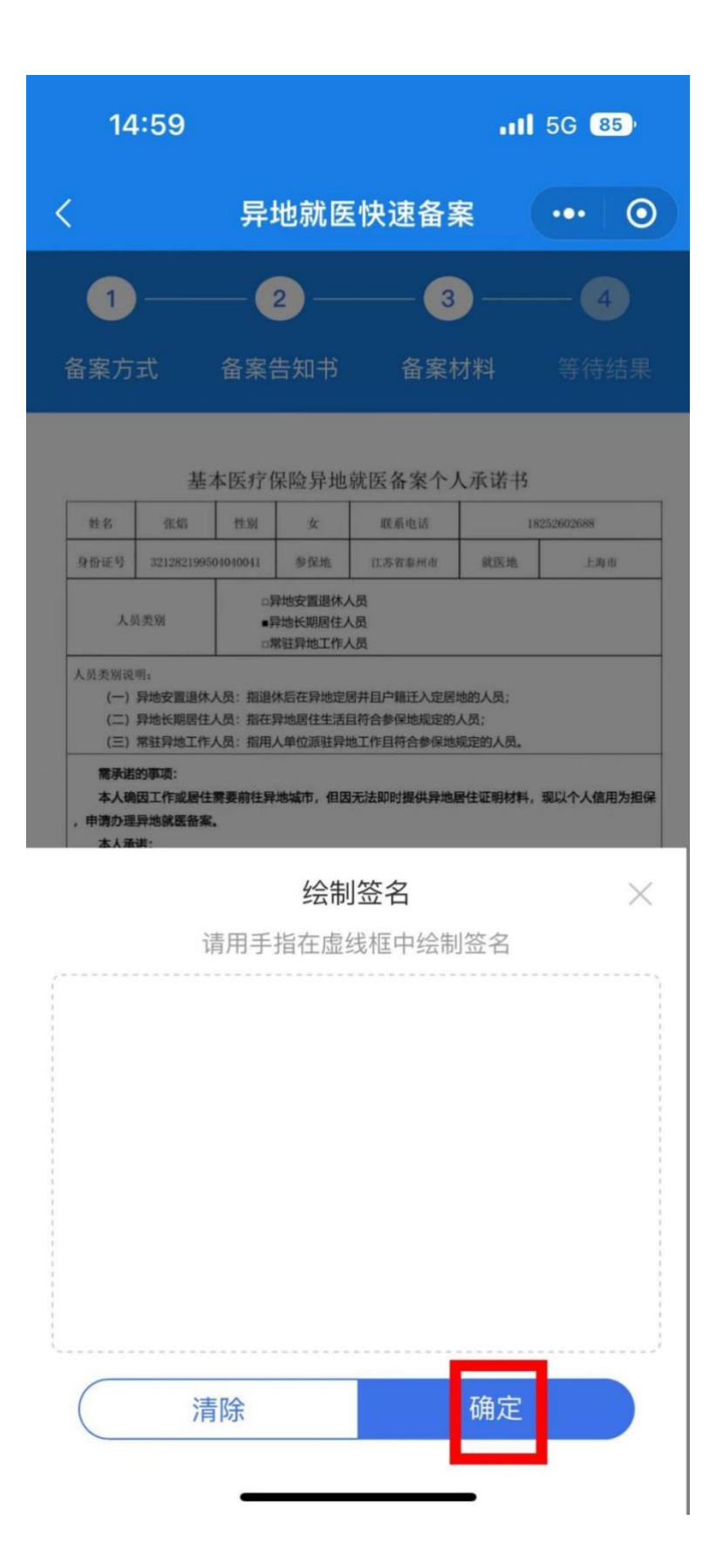

8、最后提交材料,完成所有流程,申请人可在2个工作日内查询备案结果,申请一经审核通过,异地就医备案手续即办理成功。若申请人提供的材料不符合办理条件,可在备案详情中查询退回原因。

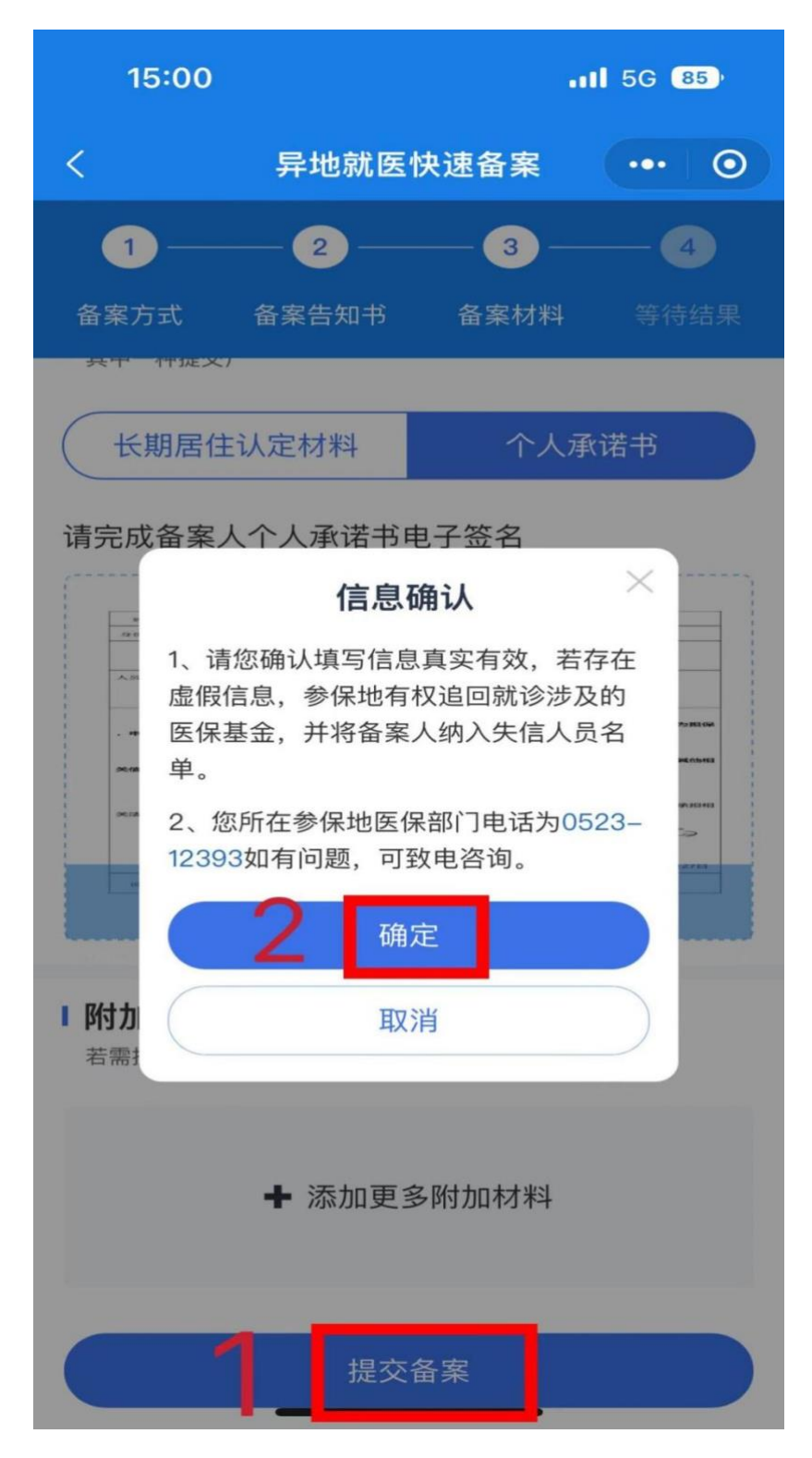

# 三、无转诊电话备案

如无任何异地手续,也可以在工作时间拨打 0523-80292301,提 供患者身份证号码、就诊医院所在城市(非外伤住院),办理有效期 为一年的无转诊备案,在异地同样能享受实时结算的待遇。